# Rejoignez la communauté Blackfort

Cliquez simplement sur le lien d'inscription, que vous avez reçu de votre référent !

- Entrez vos données
  Accepter les "Conditions d'utilisation".
  Acceptez la "Politique de confidentialité".
  - Cliquez sur "Créer un compte".

Vous recevrez un courriel de Blackfort avec un lien d'activation. Cliquez dessus. Vous pouvez maintenant vous connecter à votre back-office Blackfort. Allez sur le site web https://blackfort.network/accounts/login/

- Entrez votre **nom d'utilisateu**r ou votre adresse e-mail
  - Saisissez votre mot de passe
    Cliquez sur "Connexion".

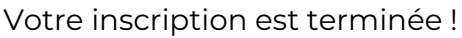

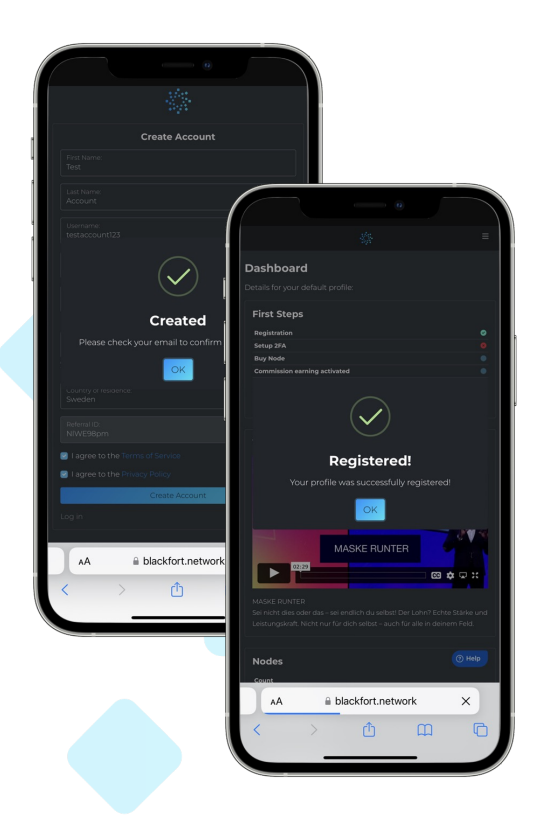

### Complétez vos paramètres de sécurité

- Allez dans le menu et cliquez : "Paramètres". • Vérifiez vos données personnelles Cliquez sur le bouton "**App Store**" ou "**Google Play**" pour télécharger
  - l'application Google Authenticator

    Installer Google Authenticator

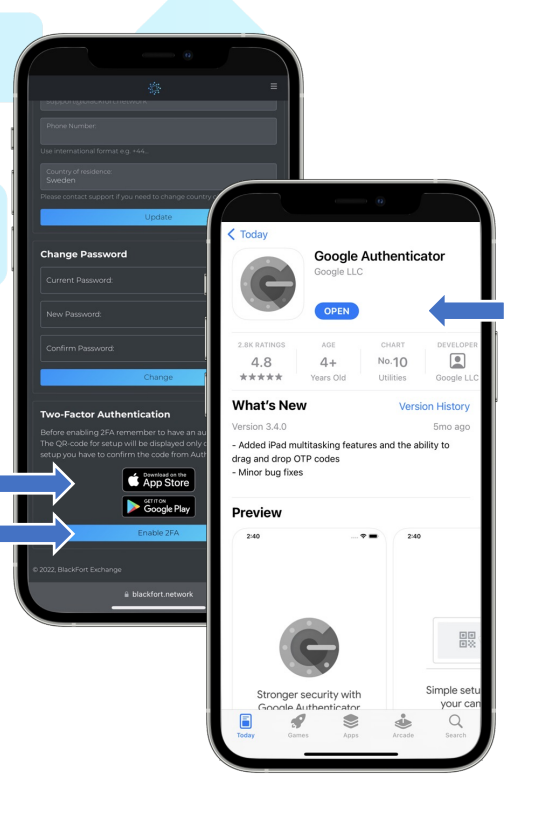

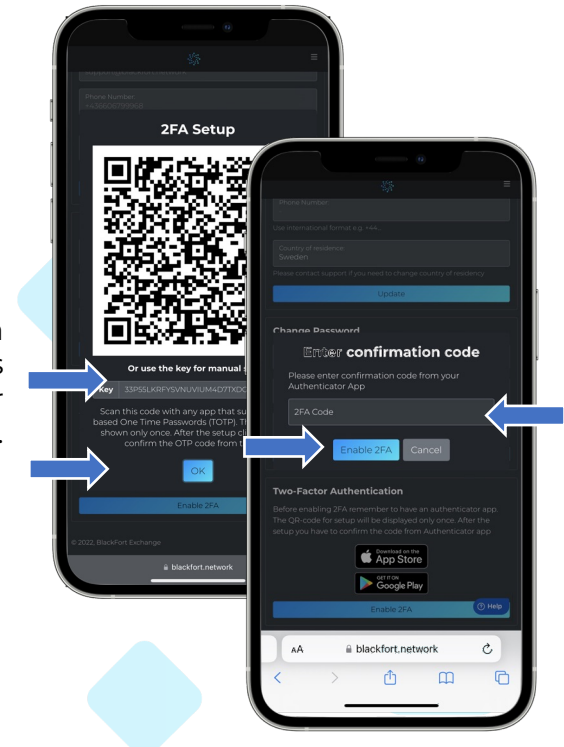

Connectez Google Authenticator à votre back-office Blackfort.

- Copiez la clé qui apparaît dans votre back-office et cliquez sur "Ok".
  - Ouvrez l'application Google Authenticator et cliquez sur le "Plus" pour insérer Blackfort.

Collez la clé copiée

 Maintenant, vous verrez un nouveau code 2FA à 6 chiffres toutes les 30 secondes. Entrez-le dans votre back-office Blackfort et cliquez sur "Activer 2FA".

Cliquez dans le menu pour vous familiariser avec les fonctions du back-office.

- Le "Tableau de bord" vous montre tout en un coup d'œil.
  - Sous "**Actifs**", vous pouvez accéder à vos gains en crypto-monnaies, que vous générez dans le concept d'affiliation.

• Sous "**Achat & Vente**", vous pouvez acheter des cryptomonnaies directement par virement Sepa ou par carte de crédit.

Pour cela, vous avez besoin d'un "KYC" (preuve d'identité).

• Cliquez simplement sur "KYC" et remplissez les données correspondantes. Vous aurez besoin de votre

- **passeport** ou de votre **permis de conduire,** d'une **facture** actuelle (électricité, téléphone, services publics) avec l'adresse de votre domicile et d'une preuve qu'il s'agit de votre compte (carte bancaire).
- Une fois que vous avez tout rempli et transféré, la vérification de votre KYC peut prendre quelques minutes. Une fois que votre KYC est complet, vous pouvez utiliser les paiements par Sepa et par carte de crédit pour les achats de cryptomonnaies.

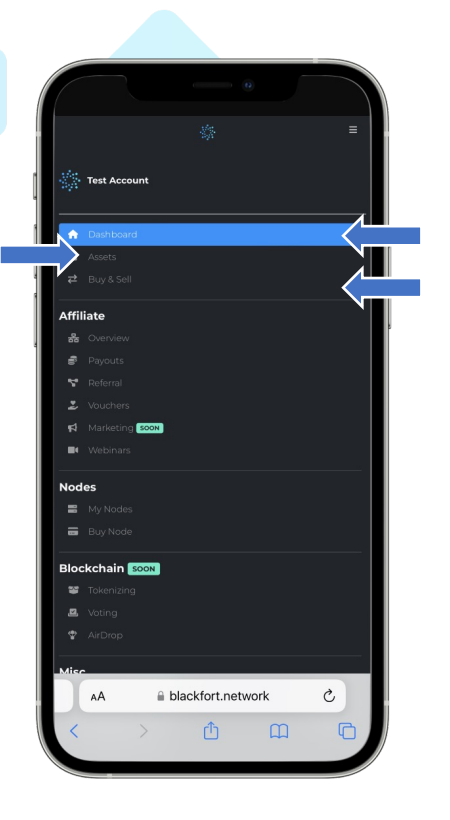

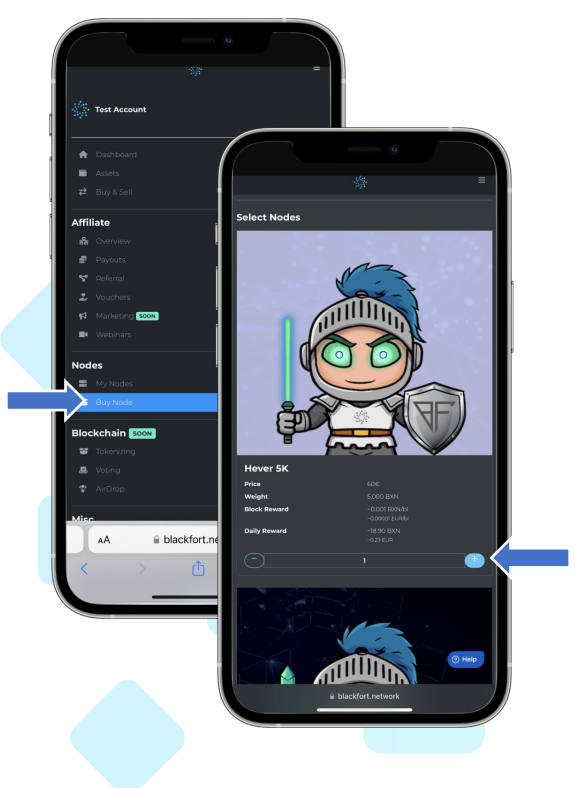

#### Achetez vos noeuds.

Vous pouvez acheter autant de billets que vous le souhaitez. Toutefois, la valeur totale de vos billets ne peut dépasser 5 000 000 BXN en nœuds ou 100 000 €.

#### Cliquez sur "Acheter un nœud".

- Allez sur les noeuds que vous voulez acheter et cliquez sur le "**Plus**" à droite
- Descendez jusqu'à la section "Checkout". Ici, vous pouvez terminer l'achat et activer vos nœuds.

 Vous avez plusieurs options pour payer votre achat. D'une part, vous pouvez payer avec un bon d'achat ou avec des cryptomonnaies.

• Pour régler votre achat avec des cryptomonnaies, cliquez sur Le champ prévu à cet effet. Sélectionnez la crypto monnaie avec laquelle vous souhaitez payer.

• Suivez les instructions de la transaction encrypto-monnaies.

Vous trouverez le code QR ou l'adresse de réception

#### du portefeuille et le montant à payer. EN UTILISANT EXACTEMENT MONTANT DE CRYPTO MONNAIE AFFICHÉ !

Effectuez la transaction.

 Si vous disposez d'un bon d'achat, vous pouvez également l'échanger au préalable, puis régler le montant restant avec des crypto-monnaies.

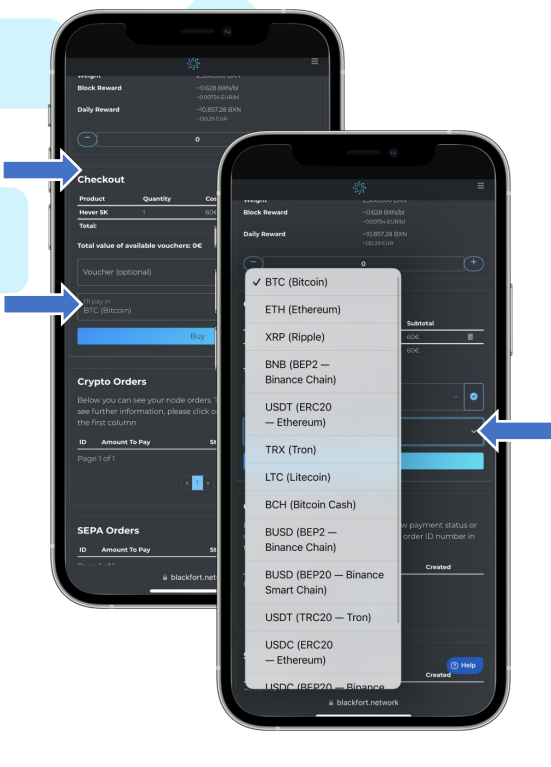

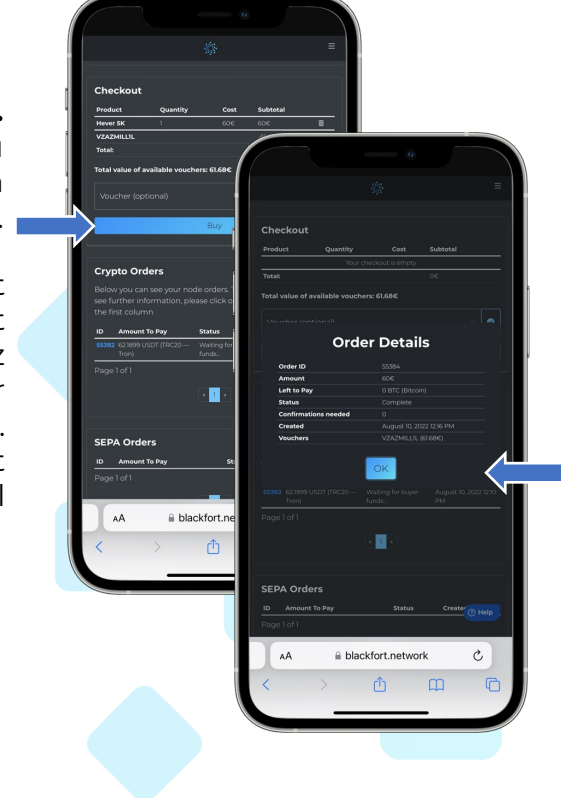

## Achetez vos nœuds avec un bon d'achat.

Vous pouvez créer un bon pour vous-même ou recevoir un bon d'un autre membre de la communauté Blackfort.

- Ensuite, cliquez d'abord sur Bon d'achat
  - Vos bons d'achat s'affichent
  - Sélectionnez le bon que vous voulez échanger
- Puis cliquez sur la coche bleue à droite.
- Le montant du bon d'achat sera déduit du montant total

Dans le menu "**Bons d'achat**", vous pouvez vérifier quels bons d'achat sont actuellement disponibles. Vous pouvez acheter et envoyer des bons d'achat dans cette section.

• Pour acheter un bon, saisissez le montant et sélectionnez la crypto-monnaie que vous souhaitez utiliser pour acheter ce bon.

 Cliquez sur "Acheter" pour compléter l'achat
 Vous pouvez également convertir vos cryptos gagnées en un bon d'achat sous "Actifs". Cliquez sur "Créer un bon" à côté de la cryptocurrency que vous voulez sélectionner.

• Cliquez sur "Accorder" pour envoyer un bon d'achat à un autre membre de Blackfort.

 Saisissez le nom d'utilisateur et le code actuel du Google Authenticator.

Cliquez sur "Accorder". Le bon d'achat a été envoyé.

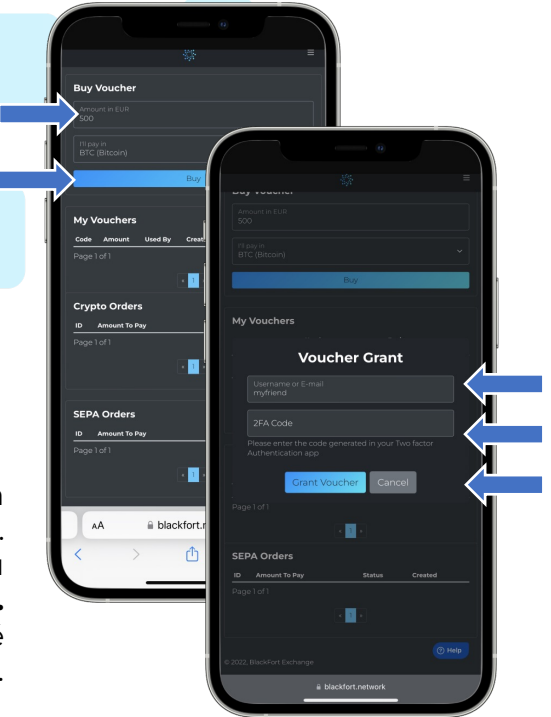

Referral Link BlackFort Wallet App App Store blackfort.ne ٨A 1 BXN = 0.012 EUF

Sous "Mes notes", vous pouvez accéder à vos nœuds de saisie. Vous pouvez observer en temps réel comment vous recevez vos BXN Coins via le staking toutes les 5 secondes.

Si vous participez au concept d'affiliation, vous trouverez votre **ien de parrainage** plus bas dans le tableau de bord

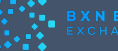